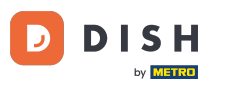

Welcome to the DISH Reservation dashboard. In this tutorial, we will give you an overview of the reports function.

| <b>DISH</b> RESERVATION                                |                                          |                                     |                        |                     | <b>*</b> '       | Test Bis     | tro Trainin | g 💽           |            |        |
|--------------------------------------------------------|------------------------------------------|-------------------------------------|------------------------|---------------------|------------------|--------------|-------------|---------------|------------|--------|
| Reservations                                           | Have a walk-in cust<br>reservation book! | comer? Received a reservation re-   | quest over phone / ema | il? Don't forget to | o add it to your | WALK-I       |             | DD RESERVA    | ΤΙΟΝ       |        |
| ㅋ Table plan<br>୩ Menu                                 | •                                        |                                     | Fri, 22 Sep            | 9 - Fri, 22 Sep     |                  |              |             |               |            |        |
| 🐣 Guests                                               | There is <b>1</b> active lin             | nit configured for the selected tir | me period              |                     |                  |              |             | Shown         | more 🗸     |        |
| Feedback                                               |                                          |                                     |                        |                     |                  |              |             |               |            |        |
| 🗠 Reports                                              |                                          | ⊖ Completed                         | Opcoming               | ⊖ Cano              | celled           | Ū1           | <b>**</b> 3 | <b>H</b> 1/50 |            |        |
| 🗢 Settings 🗸                                           | Fri, 22/09/2023                          |                                     |                        |                     |                  |              |             |               |            |        |
| ${\cal O}$ Integrations                                | 02:45 PM                                 | Doe, John                           |                        | 3 guest(s)          | 1-2 (Restaurant) |              | Co          | onfirmed      | ~          |        |
|                                                        | Allergies: Peanuts                       |                                     |                        |                     |                  |              |             |               |            |        |
|                                                        | Print                                    |                                     |                        |                     |                  |              |             |               |            |        |
|                                                        |                                          |                                     |                        |                     |                  |              |             |               |            |        |
|                                                        |                                          |                                     |                        |                     |                  |              |             |               |            |        |
|                                                        |                                          |                                     |                        |                     |                  |              |             |               | 2          |        |
| Too many guests in house?<br>Pause online reservations | Designed by Hospitality Di               | gital GmbH. All rights reserved.    |                        |                     | FAQ              | Terms of use | Imprint     | Data privacy  | Privacy Se | ttings |

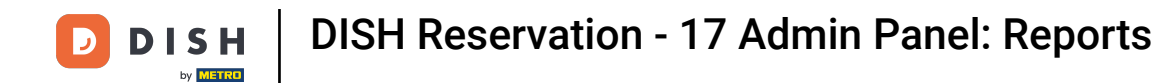

# • To access the data, click on Reports at the menu on the left.

| <b>DISH</b> RESERVATION                                |                                                                                                    | ♣° Test Bistro Training 🕤   🏄 ∽ 🕞                             |
|--------------------------------------------------------|----------------------------------------------------------------------------------------------------|---------------------------------------------------------------|
| Reservations                                           | Have a walk-in customer? Received a reservation request over phone / email? Don't forget to add it to your reservation book! | WALK-IN ADD RESERVATION                                       |
| ⊟ Table plan<br>¶ Menu                                 | Fri, 22 Sep - Fri, 22 Sep                                                                                                    |                                                               |
| 🐣 Guests                                               | There is <b>1</b> active limit configured for the selected time period                                                       | Show more 🗸                                                   |
| Seedback                                               |                                                                                                    |                                                               |
| 🗠 Reports                                              | ○ All ○ Completed                                                                                                    | 💆 1 🚢 3 🥅 1/50                                                |
| 🌣 Settings 👻                                           | Fri, 22/09/2023                                                                                                    |                                                               |
| ${                                    $                | 02:45 PM Doe, John 3 guest(s) 1-2 (Restaura<br>Allergies: Peanuts                                                            | nt) Confirmed V                                               |
|                                                        | Print                                                                                                    |                                                               |
|                                                        |                                                                                                    |                                                               |
|                                                        |                                                                                                    | 2                                                             |
| Too many guests in house?<br>Pause online reservations | Designed by Hospitality Digital GmbH. All rights reserved.                                                                   | AQ   Terms of use   Imprint   Data privacy   Privacy Settings |

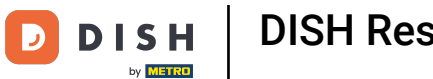

### You now see an overview of how many reservations you received during the years per month.

| <b>DISH</b> RESERVATION                                |                               |           |      |     |     |     |     |     |        |         |          |        | • 1   | lest Bist | tro Trair | ning 🕤  | ) 최종 ~      | • |
|--------------------------------------------------------|-------------------------------|-----------|------|-----|-----|-----|-----|-----|--------|---------|----------|--------|-------|-----------|-----------|---------|-------------|---|
| Reservations                                           |                               | Dashboa   | ard  |     |     |     |     |     |        |         |          |        | li    | nsights   |           |         |             |   |
| 🎮 Table plan                                           |                               |           |      |     |     |     |     |     |        |         |          |        |       |           |           |         |             |   |
| 🎢 Menu                                                 | Summary                       |           |      |     |     |     |     |     |        |         |          |        |       |           | Reserv    | ations  | Guests      |   |
| 🚢 Guests                                               |                               |           | Jan  | Feb | Mar | Apr | May | Jun | Jul    | Aug     | Sep      | Oct    | Nov   | Dec       |           |         |             |   |
| Eedback                                                |                               | 2020      |      |     |     |     |     |     |        | 0       | 0        | 0      | 3     | 2         |           |         |             |   |
|                                                        |                               | 2021      | 2    | 6   | 4   | 8   | 17  | 8   | 2      | 2       | 7        | 11     | 3     | 7         |           |         |             |   |
|                                                        |                               | 2022      | 16   | 11  | 9   | о   | о   | 7   | о      | о       | о        | о      | о     | о         |           |         |             |   |
|                                                        |                               | 2023      | 0    | 0   | о   | 0   | 0   | 0   | 0      | о       | 4        | 0      | о     | 0         |           |         |             |   |
| <b>G</b> integrations                                  |                               |           | -    |     |     |     |     |     |        | FEW     | /ER RES  | SERVAT | TIONS |           |           | MORE RI | ESERVATIONS | 5 |
|                                                        |                               |           |      |     |     |     |     |     |        |         |          |        |       |           |           |         |             |   |
|                                                        | Average rating                |           |      |     |     |     |     |     | Best p | perform | ance     |        |       |           |           |         |             |   |
|                                                        | Food & drinks: No feedback re | egistered | yet! |     |     |     |     |     | Ma     | ay 3    | 31, 2    | 202    | 21    |           |           |         |             |   |
|                                                        | Service: No feedback register | ed yet!   |      |     |     |     |     |     | 9 rese | rvation | s, 35 gu | ests   |       |           |           |         |             |   |
|                                                        |                               |           |      |     |     |     |     |     |        |         |          |        |       |           |           |         |             |   |
| Too many guests in house?<br>Pause online reservations | Guest opinion                 |           |      |     |     |     |     |     | No sh  | ow rate | ,        |        |       |           |           |         |             |   |

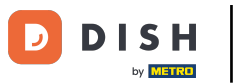

## • To see an overview of how many guests have visited you during the years per month, click on Guests.

| <b>DISH</b> RESERVATION                                |                              |            |        |         |          |      |     |     |        |         |         | ¢,     | •т   | est Bist | ro Train | ing 🕤   | <u>4</u><br>4 | < (+) |
|--------------------------------------------------------|------------------------------|------------|--------|---------|----------|------|-----|-----|--------|---------|---------|--------|------|----------|----------|---------|---------------|-------|
| Reservations                                           |                              | Dashboa    | ard    |         |          |      |     |     |        |         |         |        | Ir   | nsights  |          |         |               |       |
| 🛏 Table plan                                           | 5                            |            |        |         |          |      |     |     |        |         |         |        |      |          | Deserve  |         | Guarta        |       |
| 🎢 Menu                                                 | Summary                      |            |        |         |          |      |     |     |        |         |         |        |      |          | Reserva  | itions  | Guests        |       |
| 🛎 Guests                                               |                              |            | Jan    | Feb     | Mar      | Apr  | May | Jun | Jul    | Aug     | Sep     | Oct    | Nov  | Dec      |          |         |               |       |
| Feedback                                               |                              | 2020       |        |         |          |      | _   | _   |        | 0       | 0       | 0      | 3    | 2        |          |         |               |       |
| 🗠 Reports                                              |                              | 2021       | 2      | 6       | 4        | 8    | 17  | 8   | 2      | 2       | 7       | 11     | 3    | 7        |          |         |               |       |
| 🗘 🕈 Settings 🗸                                         |                              | 2022       | 16     | 11      | 9        | 0    | 0   | 7   | 0      | 0       | 0       | 0      | 0    | 0        |          |         |               |       |
| ${\cal O}$ Integrations                                |                              | 2023       | 0      | 0       | 0        | 0    | 0   | 0   | 0      | 0       | 4       | 0      | 0    | 0        |          |         |               |       |
|                                                        |                              |            |        |         |          |      |     |     |        | FEW     | /ER RES | SERVAT | IONS |          |          | MORE RE | ESERVATION    | ٩S    |
|                                                        | Average rating               |            |        |         |          |      |     |     | Best p | perform | ance    |        |      |          |          |         |               |       |
|                                                        | Food & drinks: No feedback   | registered | yet!   |         |          |      |     |     | Ma     | av 3    | 31. 2   | 202    | רי   |          |          |         |               |       |
|                                                        | Service: No feedback registe |            | 9 rese | rvation | s, 35 gu | ests |     |     |        |         |         |        |      |          |          |         |               |       |
|                                                        |                              |            |        |         |          |      |     |     |        |         |         |        |      |          |          |         |               |       |
| Too many guests in house?<br>Pause online reservations | Guest opinion                |            |        |         |          |      |     |     | No sh  | ow rate |         |        |      |          |          |         |               |       |

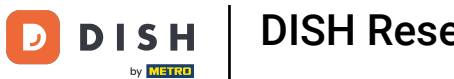

### You will see an overview of how many guests have visited you during the years per month.

| <b>DISH</b> RESERVATION            |                               |           |      |     |     |     |     |     |        |           |             |        | • 1   | lest Bist | tro Train | ing 🕤   | 월 ~        | • |
|------------------------------------|-------------------------------|-----------|------|-----|-----|-----|-----|-----|--------|-----------|-------------|--------|-------|-----------|-----------|---------|------------|---|
| Reservations                       |                               | Dashbo    | ard  |     |     |     |     |     |        |           |             |        | lı    | nsights   |           |         |            |   |
| Ħ Table plan                       | Summany                       |           |      |     |     |     |     |     |        |           |             |        |       |           | Decerve   | tions   | Cuesta     |   |
| 🎢 Menu                             | Summary                       | _         |      |     |     |     |     |     |        |           |             |        |       |           | Reserva   | ations  | Guests     | , |
| 🛎 Guests                           |                               |           | Jan  | Feb | Mar | Apr | May | Jun | Jul    | Aug       | Sep         | Oct    | Nov   | Dec       |           |         |            |   |
| Feedback                           |                               | 2020      |      |     |     |     |     |     |        | 0         | 0           | 0      | 11    | 6         |           |         |            |   |
| 🗠 Reports                          |                               | 2021      | 6    | 16  | 15  | 28  | 60  | 24  | 9      | 4         | 27          | 33     | 13    | 25        |           |         |            |   |
| 🕈 🕸 Settings 👻                     |                               | 2022      | 60   | 35  | 33  | 0   | 0   | 27  | 0      | 0         | 0           | 0      | 0     | 0         |           |         |            |   |
| ${oldsymbol artheta}$ Integrations |                               | 2023      | 0    | 0   | 0   | 0   | 0   | 0   | 0      | 0         | 11          | 0      | 0     | 0         |           |         |            |   |
|                                    |                               |           |      |     |     |     |     |     |        | FEW       | ER RE       | SERVAT | TIONS |           |           | MORE RE | SERVATIONS | ; |
|                                    | Average rating                |           |      |     |     |     |     |     | Best p | perform   | ance        |        |       |           |           |         |            |   |
|                                    | Food & drinks: No feedback re | egistered | yet! |     |     |     |     |     | Ma     |           | <pre></pre> | 202    | г     |           |           |         |            |   |
|                                    | Service: No feedback register | ed yet!   |      |     |     |     |     |     | 9 rese |           | , <b>2</b>  |        | - '   |           |           |         |            |   |
|                                    |                               |           |      |     |     |     |     |     | 57636  | i vation. | , 55 gu     | 6363   |       |           |           |         |            |   |
| Too many guests in house?          |                               |           |      |     |     |     |     |     |        |           |             |        |       |           |           |         |            |   |
| Pause online reservations          | Guest opinion                 |           |      |     |     |     |     |     | No sh  | ow rate   |             |        |       |           |           |         |            |   |

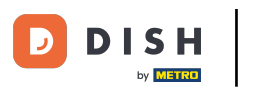

i

By scrolling down you will have additional information like the average rating, guest opinions, the best performance and the no show rate.

| <b>DISH</b> RESERVATION                                |                                       |          |      |     |     |     |     |         |          |                      | <b>.</b> | • 1  | Test Bis | stro Trai | ning 🕤  | 전<br>전<br>전<br>전<br>전<br>전 |        |  |  |  |  |  |  |
|--------------------------------------------------------|---------------------------------------|----------|------|-----|-----|-----|-----|---------|----------|----------------------|----------|------|----------|-----------|---------|----------------------------|--------|--|--|--|--|--|--|
| E Reservations                                         | 2020                                  | Jan      | Feb  | Mar | Apr | Мау | Jun | Jui     | 0        | 0                    | 0        | 11   | 6        |           |         |                            |        |  |  |  |  |  |  |
| 🍽 Table plan                                           | 2021                                  | 6        | 16   | 15  | 28  | 60  | 24  | 9       | 4        | 27                   | 33       | 13   | 25       |           |         |                            |        |  |  |  |  |  |  |
| 🍴 Menu                                                 | 2022                                  | 60       | 35   | 33  | 0   | 0   | 27  | ο       | 0        | 0                    | о        | 0    | 0        |           |         |                            |        |  |  |  |  |  |  |
| 🐣 Guests                                               | 2023                                  | 0        | 0    | 0   | 0   | 0   | 0   | 0       | 0        | 11                   | 0        | 0    | 0        |           |         |                            |        |  |  |  |  |  |  |
| 🕲 Feedback                                             |                                       |          |      |     |     |     |     |         | FEW      | /ER RE               | SERVAT   | IONS |          | н.        | MORE RE | SERVATIONS                 |        |  |  |  |  |  |  |
| ピ Reports                                              | Average rating                        |          |      |     |     |     | 11  | Best p  | erform   | ance                 |          |      |          |           |         |                            | 1      |  |  |  |  |  |  |
| 🔅 Settings 👻                                           | Food & drinks: No feedback registered | yet!     |      |     |     |     |     | Ma      | av 3     | 31, 2                | 202      | 2]   |          |           |         |                            |        |  |  |  |  |  |  |
| 𝔗 Integrations                                         | Service: No feedback registered yet!  |          |      |     |     |     |     | 9 resei | vation   | <b>,</b><br>s, 35 gu | ests     |      |          |           |         |                            | ATIONS |  |  |  |  |  |  |
|                                                        | Guest opinion                         |          |      |     |     |     |     | No sho  | ow rate  | •                    |          |      |          |           |         |                            |        |  |  |  |  |  |  |
|                                                        | Value for money: No feedback register | red yet! |      |     |     |     |     | 25      | %        |                      |          |      |          |           |         |                            |        |  |  |  |  |  |  |
|                                                        | Would recommend: No feedback regi     | stered y | /et! |     |     |     |     | from C  | )% in th | ie last n            | nonth    |      |          |           |         |                            |        |  |  |  |  |  |  |
| Too many guests in house?<br>Pause online reservations |                                       |          |      |     |     |     |     |         |          |                      |          |      |          |           |         |                            |        |  |  |  |  |  |  |

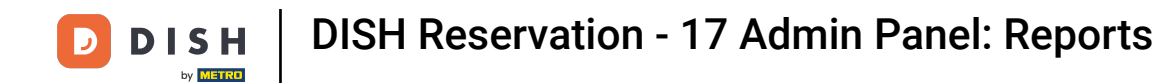

## • To get more information on the reservations themselves, click on Insights.

| <b>DISH</b> RESERVATION   |                              |           |      |     |     |     |     |     |        |          |          | ¢,     | • 1  | est Bistro | Training    | $\odot$  | খাদ<br>শাদ | • |
|---------------------------|------------------------------|-----------|------|-----|-----|-----|-----|-----|--------|----------|----------|--------|------|------------|-------------|----------|------------|---|
| Reservations              |                              | Dashboa   | ard  |     |     |     |     |     |        |          |          |        | h    | nsights    |             |          |            |   |
| Ħ Table plan              |                              |           |      |     |     |     |     |     |        |          |          |        |      |            |             |          |            |   |
| ¶ Menu                    | Summary                      |           |      |     |     |     |     |     |        |          |          |        |      | F          | Reservation | is C     | Guests     |   |
| 🛎 Guests                  |                              |           | Jan  | Feb | Mar | Apr | May | Jun | Jul    | Aug      | Sep      | Oct    | Nov  | Dec        |             |          |            |   |
| 🕲 Feedback                |                              | 2020      |      |     |     |     |     |     |        | 0        | 0        | 0      | 11   | 6          |             |          |            |   |
| 🗠 Reports                 |                              | 2021      | 6    | 16  | 15  | 28  | 60  | 24  | 9      | 4        | 27       | 33     | 13   | 25         |             |          |            |   |
| 🔹 Settings 👻              |                              | 2022      | 60   | 35  | 33  | о   | 0   | 27  | 0      | 0        | о        | о      | 0    | о          |             |          |            |   |
|                           |                              | 2023      | 0    | о   | о   | 0   | 0   | 0   | о      | 0        | 11       | 0      | 0    | 0          |             |          |            |   |
|                           |                              |           |      |     |     |     |     |     |        | FEW      | /ER RES  | SERVAT | IONS | 1.0        | мо          | RE RESEF | VATIONS    |   |
|                           |                              |           |      |     |     |     |     |     |        |          |          |        |      |            |             |          |            |   |
|                           | Average rating               |           |      |     |     |     |     |     | Best p | perform  | ance     |        |      |            |             |          |            |   |
|                           | Food & drinks: No feedback r | egistered | yet! |     |     |     |     |     | Ma     | av 3     | 31. 2    | 202    | 21   |            |             |          |            |   |
|                           | Service: No feedback registe | red yet!  |      |     |     |     |     |     | 9 rese | rvation: | s, 35 gu | ests   |      |            |             |          |            |   |
|                           |                              |           |      |     |     |     |     |     |        |          |          |        |      |            |             |          |            |   |
| Too many guests in house? |                              |           |      |     |     |     |     |     |        |          |          |        |      |            |             |          |            |   |
| Pause online reservations | Guest opinion                |           |      |     |     |     |     |     | No sh  | ow rate  |          |        |      |            |             |          |            |   |

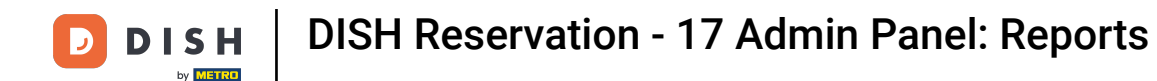

### You then will have information about the source of reservation, occasion and guests be displayed.

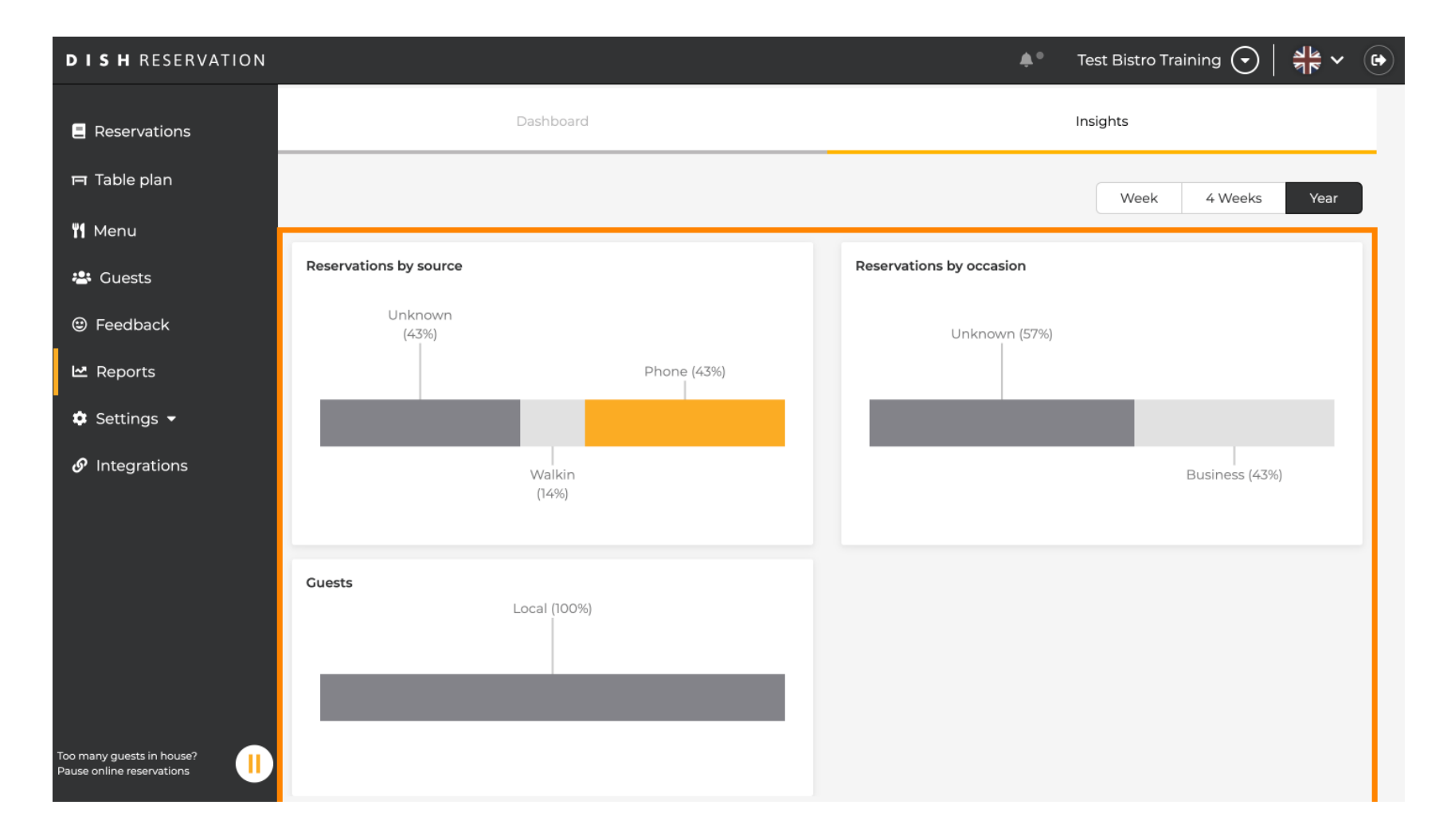

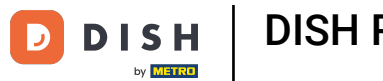

1 Those insights can be segmented by week, 4 weeks and year. Simply select the time frame by clicking.

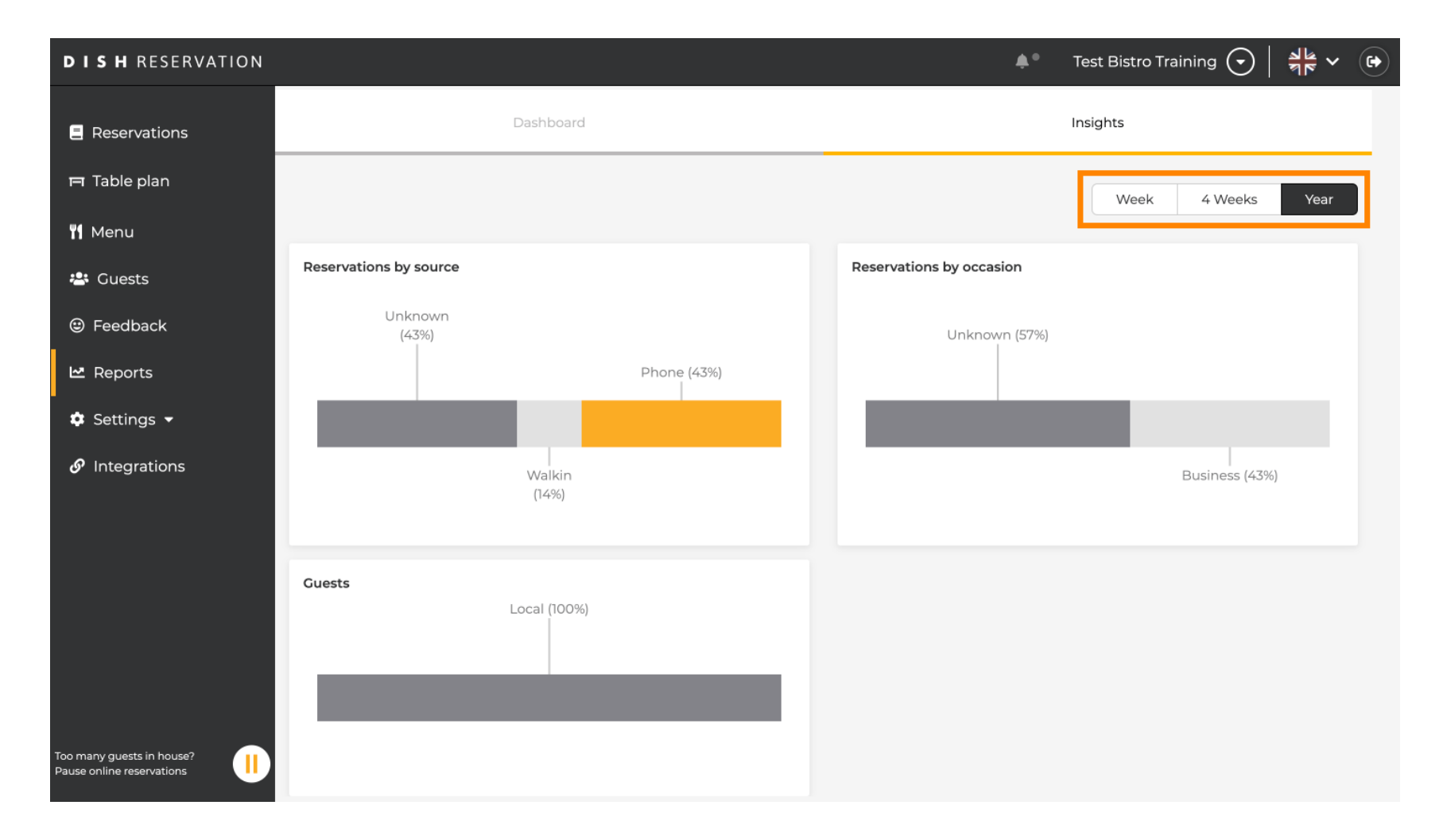

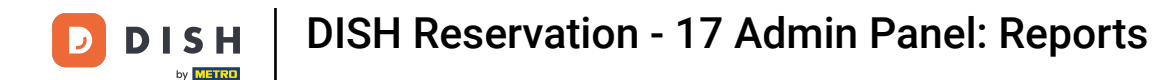

### You successfully completed the tutorial. Now you have an overview of the reports function.

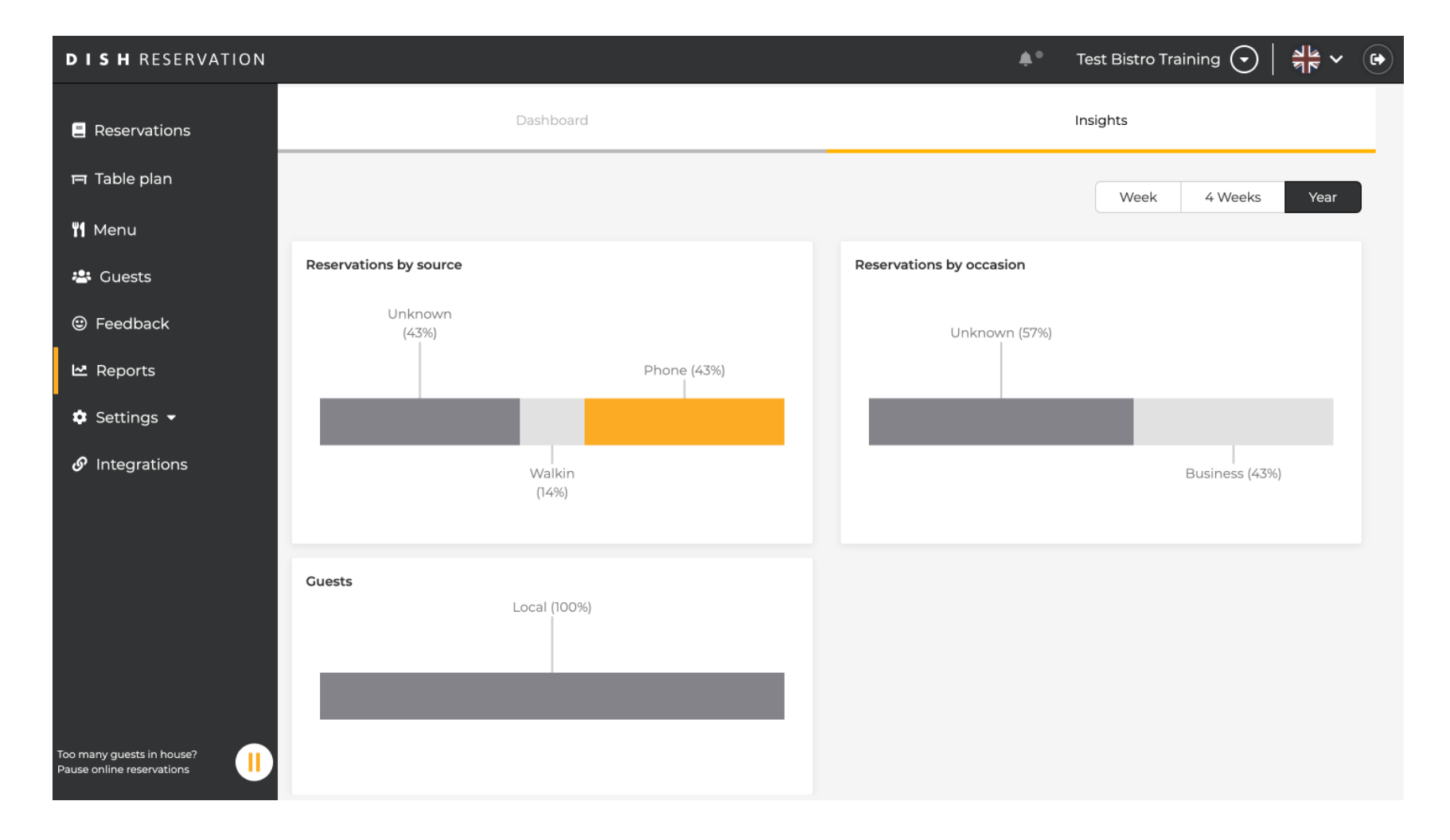

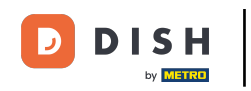

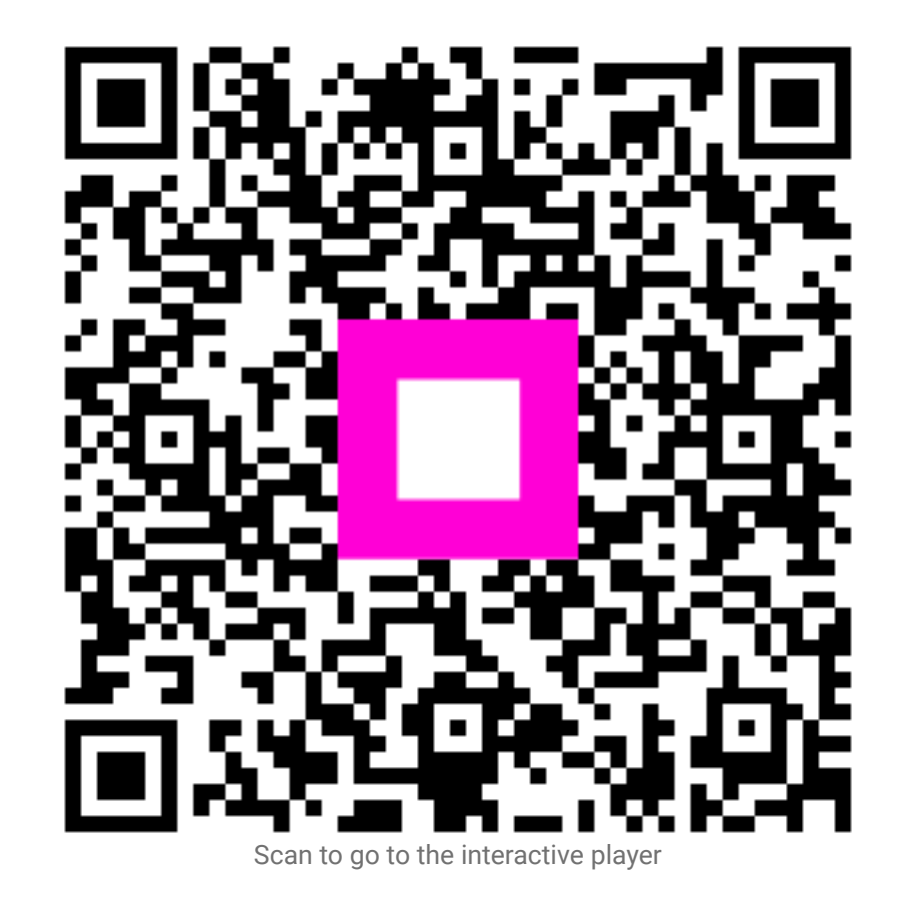